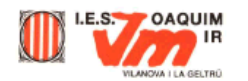

## **Exercicis comuns**

## **Exercici 1**

- Captureu la pantalla de l'ordinador amb el Navegador de la web obert en la pantalla d'acollida de la XTEC.
- Feu una reducció a 256 colors per minimitzar la mida del fitxer i finalment convertiu-lo al format GIF.
- Deseu-lo amb el nom m2ex1.gif

## Exercici 2

- Agafeu una imatge qualsevol de la pàgina de la XTEC. Per exemple, podeu triar la imatge central de la pàgina principal, però que sigui un gràfic del format GIF.
- Obriu-la amb el Paint Shop Pro. Apliqueu diferents efectes i filtres, però abans de fer-ho heu d'ajustar el nombre de colors a 16 milions, ja què la majoria de filtres només funcionen si la imatge està en aquesta profunditat.
- Una vegada heu acabat d'aplicar els efectes i filtres deseu-la en format JPG, amb el nom *m2ex2.jpg*

## **Exercici 3**

• Obriu el fitxer <u>imatge8.jpg</u> amb el Paint Shop Pro.

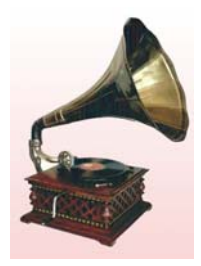

- Seleccioneu amb l'opció Mano libre o amb Varita mágica tot el fons.
- Suprimiu tota la zona seleccionada. Poseu el blanc com a color de fons.
- Treieu la selecció i canvieu l'orientació.
- Seleccioneu novament el fons blanc amb la vareta màgica i des del menú Selecciones, invertiu la selecció, a fi de que quedi seleccionada la figura i no el fons. Apliqueu l'efecte Sombra descendente, configurant-la al vostre gust. El resultat ha de ser una imatge com la següent:

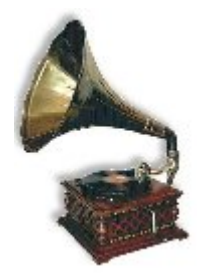

• Deseu-la amb el nom *m2ex3.jpg*